# Vim が使えるようになる本 ~ Vimmer への道~

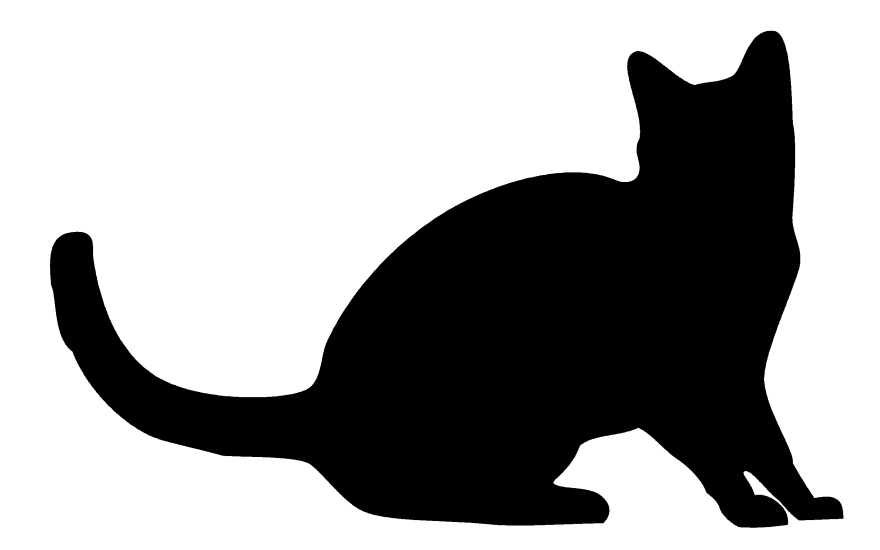

著: T.Takeda

## Vim が使えるようになる本

~ Vimmer への道~

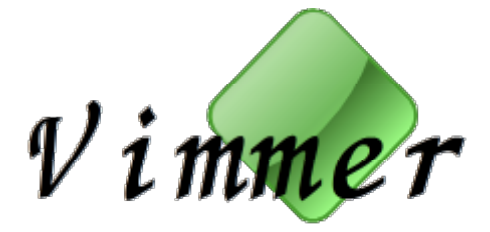

【はじめに】

Vim は、テキストエディタです。テキストを入力し、保存し、表示するエディタです。 Windows でいうところのメモ帳 (Notepad)です。ただし、拡張性や編集能力が Notepad と は比べものにならないほど、強力なエディタです。あらゆる操作をキーボードで完結して おり、高速かつ高度に編集するための工夫がなされています。そのため、操作性に特徴が あり、初心者には取っつきにくいエディタでもあります。GUI やマウスが普及した今日 のユーザーにとっては、なおさらでしょう。しかし、それでも新たに Vim を学び、今な お使われるだけのメリットがあるのです。その神髄は皆さん自身で体感して下さい。 Life-changing なエディタライフがあなたを待っています。

Twitter アカウント: @vimmer\_book にてアップデートの告知や、本書に関するフォロー を行っております。 【本書について】

本書は、現役のエンジニアである筆者が社内向けにポストしてきた Vim に関する Tips をまとめたものです。基本的には Tips ごとに内容が完結しており、索引から興味のある Tips を読み進めて頂くことができます。電子書籍化に当たり、加筆、修正、画像入れ、 順序替えを行っております(がんばりました)ので、Vim を使うのが全く初めてという方 は、先頭から読み進めて頂ければ理解しやすいと思います。前半はほぼ書き下ろしになり ます。電子書籍の良さを活かして、定期的に加筆・修正などのアップデートを行っていく 予定です。(表紙のイラストを募集しております。)

元々は社内の技術力向上を目指し、Vim の基本的な使い方から業務上の実践的な使い 方まで様々な Tips を発信してきたものです。私自身、業務時間の大半は Vim の中にいま す。コーディングはもとより、会議の議事録、日々の業務記録、TODO、設計やアルゴリ ズムの覚え書き、操作手順、ログ、プレゼン資料など様々な情報を Vim を使って作成し、 残しています。Excel やブラウザの操作も Vim と同じキーバインドです。本書では、そう した「Vim の使い方」を役に立つ「実用」の観点から説明します。新たな発見、理解の 一助となれば幸いです。

【メッセージ】

エンジニアにとってのエディタは、料理人にとっての包丁、写真家にとってのカメラで す。当たり前に使うものでありながら、こだわりが必要なものです。あなたは包丁にこだ わりのある料理人とない料理人、どちらの料理を食べたいですか。カメラに思い入れのあ る写真家とない写真家、どちらの腕を信頼しますか。あなたはエディタにこだわりのある エンジニアですか?たいていの場合、優秀なエンジニアはエディタを使いこなしているも のです。 【ターゲット】

ターゲットは、Vim を使えるようになりたい方です。 特におすすめしたいのは下記の人々です。

▶ プログラミングを始めたばかりの人(最初が肝心)

- 研究室に配属されたばかりの理工系大学生(時間のある今がそのとき)
- ▶ エンジニア業務に携わる新入社員(本当は入社前に習得しておいて欲しい)
- ▶ これから果てしなくテキストを入力する人(腱鞘炎に気をつけて)

【想定環境】

基本的に Vim 固有の機能を紹介していますが、一部 Cygwin など環境に特化した Tips も含まれることがあります。Windows であれば Cygwin 上の Vim か GVim でよいですし、 Mac, Linux, UNIX 系であれば通常のコマンドラインから起動できる Vim で操作できます。

プログラミングはまったく初めてという方は、Windows への Cygwin 環境の導入をお勧めします。Web から setup.exe を持ってきて Package をすべてインストールすれば、プログラミングに必要な環境が一式、手に入ります。

【表記について】

g・・・操作をするために押すキーを示しています。大文字、小文字を明確に区別します。 gとGは異なりますので、意識して使い分けて下さい。

g g ・・・連続で二回 g を押すことを示します。

 Ctrl
 +
 g
 ・・・2つ以上のキーを同時に押すときは、「+」で接続しています。

| g | ->  | Ctrl | + | g    | ••• | 操作 | Fに順序がある場合は、「->」で接続しています。例は、 |
|---|-----|------|---|------|-----|----|-----------------------------|
| g | を押し | た後に  | • | Ctrl | +   | g  | を押すことを示しています。               |

「\$」から始まる時は、シェルでのコマンド実行を表しています。

\$ vim

「:」から始まる時は、Vimのコマンドモードでのコマンド実行を表しています。

:quit

| Vim が使えるようになる本                                     | 2  |
|----------------------------------------------------|----|
| 【基本操作】モードを知る ――――――――――――――――                      | 8  |
| 【基本操作】起動と終了                                        | 10 |
| 【ヒント】困ったときは ―――                                    | 12 |
| 【基本操作】初めての入力と保存                                    | 13 |
| 【ヒント】保存して終了 ――――                                   | 14 |
| 【ヒント】強制的にコマンドを実行 ――――――――――――                      | 15 |
| 【基本操作】ファイルを開く/ファイルの新規作成 ――――――                     | 16 |
| 【ヒント】edit コマンドでディレクトリを開く ――                        | 17 |
| 【基本操作】カーソル移動                                       | 18 |
| 【基本操作】元に戻す/やり直す(Undo & Redo)                       | 19 |
| 【基本操作】テキストの選択 ―――                                  | 20 |
| 【基本操作】コピー&ペースト(切り取り/貼り付け)                          | 22 |
| 【基本操作】もっとカーソル移動 ―――                                | 23 |
| 【基本操作】指定の行番号へ移動                                    | 24 |
| 【Tips】 Vim のチュートリアル ―                              | 25 |
| 【基本操作】Vim の Help                                   | 26 |
| 【基本設定】Vim の設定ファイル                                  | 27 |
| 【基本設定】バックアップファイルの自動作成                              | 28 |
| 【基本操作】様々なテキスト入力の開始方法 ―――――                         | 29 |
| 【基本操作】検索 ————————————————————————————————————      |    |
| 【基本操作】置换 ————————————————————————————————————      | 31 |
| 【Tips】検索時のハイライトを Esc で消す ――――                      | 32 |
| 【基本操作】カーソル下の数値をインクリメント/デクリメント ――――                 | 33 |
| 【Tips】クリップボードからの貼り付け ――                            | 34 |
| 【基本操作】カーソル上下の文字をカーソル位置に入力 ――                       | 35 |
| 【基本操作】様々な削除操作                                      | 36 |
| 【基本操作】コマンドを続けて実行する ――――――――                        | 38 |
| 【基本設定】★や■などでカーソル位置がおかしいのを解消する ―――                  | 39 |
| 【Tips】開いているファイルのディレクトリを開く ――                       | 40 |
| 【基本操作】バッファ管理                                       | 42 |
| 【基本操作】ウインドウ分割 ―――――――――――――――――――――――――――――――――――― | 44 |
| 【Tips】2 つのウインドウを同期スクロール                            | 46 |
| 【Tips】2 つのバッファを比較                                  |    |
| 【Tips】 svn の diff を Vim で便利に                       | 50 |
| 【基本操作】文字数、単語数、ライン数をカウント ―――――                      | 51 |
| 【基本操作】カーソル下の単語を man ページで調べる ――――                   | 52 |
| 【基本操作】大文字小文字を変換する ―――――――――――                      | 53 |
| 【Tips】ファイルリストを作成する ――                              | 54 |
| 【ヒント】保存して終了のショートカットキー ――――                         | 55 |

| 【基本操作】ウインドウとバッファの関係 ――                              | 56 |
|-----------------------------------------------------|----|
| 【基本操作】ウインドウを閉じずにバッファだけを閉じる ―――――                    | 58 |
| 【Tips】ステータスライン表示のカスタマイズ                             | 60 |
| 【Tips】キー操作を記憶(マクロ操作)                                | 62 |
| 【基本操作】行の結合                                          | 64 |
| 【基本操作】対応する括弧へのカーソル移動 ――――――                         | 65 |
| 【基本操作】対応する括弧、クォート内の文字列をコピー/削除 ――――                  | 67 |
| 【基本操作】特定の単語を含む行を削除/残す                               | 68 |
| 【Tips】16 進 10 進変換                                   | 69 |
| 【Tips】 Vim に計算をさせる ――                               | 71 |
| 【Tips】 Makefile でのタブ文字の空白への置き換えを抑制                  | 72 |
| 【Tips】読み込まれているスクリプトを調べる ―――                         | 73 |
| 【基本操作】セッションを使う ――――――――――――                         | 74 |
| 【Tips】カーソル下のファイルを開く ――                              | 75 |
| 【Tips】キーバインド割当時の注意 ――                               | 76 |
| 【Tips】CygwinのVimから他のエディタに内容を渡す                      | 77 |
| 【Tips】.vimrc を分割する ―――                              | 78 |
| 【Tips】値がすべて 0x00 のバイナリファイルを作成する ――                  | 79 |
| 【Tips】列の入れ替え ——————————————————                     |    |
| 【コラム】キーボードについて ――                                   |    |
| 【コラム】Emacs ―                                        |    |
| 【F.Y.I.】Firefox を Vim ライクに操作できるアドオン「vimperator」 ――― |    |
| 【F.Y.I】Excel を Vim ライクに操作できるアドイン「vimxls」            | 86 |

【基本操作】モードを知る

.....

Vim は「モード(Mode)」をもつエディタと言われています。初めて Vim を触る人に「と っつきにくい」と言われる所以は「モード」にあります。Vim について、最初に知って おくべきことは起動でも終了でもなく、「モード」です。起動よりも先に「モード」を押さ えておくことが、Vim の第一歩を躓かない秘訣です。

Vim には大きく4つのモードがあります。以後、それぞれのモードを「ノーマルモード」 「挿入モード」「コマンドモード」「ビジュアルモード」と記載します。

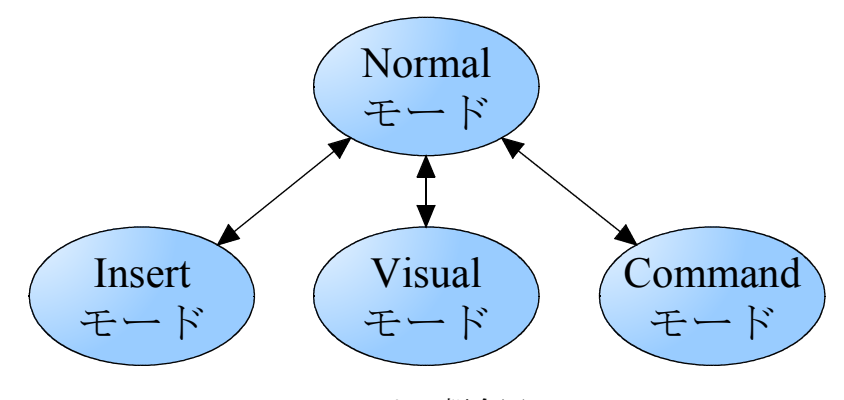

モードの概念図

- Normal モード(ノーマルモード) Vim 固有の操作を実行するモードです。カーソル移動などの基本操作が行えます。
- Insert モード(挿入モード)
   「編集モード」と言った方がわかりやすいです。普通のエディタのように、テキスト入力が行えます。
   Command モード(コマンドモード)
- Commune L 「(コマン)から始まるコマンドを実行するモード。保存、終了、置換などのコマンドを実行できます。
- Visual モード(ビジュアルモード) 「選択モード」。選択範囲に対して操作を行うコマンドを実行できます。選択範囲のコピーなどです。

Vim の起動直後は「ノーマルモード」です。Vim では、ノーマルモードを軸に各モー ドを行き来して編集を行います。ノーマルモードはその名の通り Vim にとって「通常」 のモードですが、このままでは普通のエディタに期待するような<u>テキストの入力はできま</u> <u>せん</u>。通常、Notepad などの普通のエディタを起動したとき、テキストを入力できること を期待しています。これが行えるのは Vim では、「挿入モード」です。この差を認識して おかないと「起動したのにテキスト入力ができない!なんてエディタだ!」となってしま います。まずは、4 つのモードがあることを把握しておきましょう。

- Vim は通常、「ノーマルモード」にある
- テキスト入力は「挿入モード」でできる
- テキスト選択は、「ビジュアルモード」でできる
- :(コロン)から始まるコマンドは「コマンドモード」で実行できる

【Tips】2つのウインドウを同期スクロール

.....

Vimmer には、左右に開いたウインドウを同期してスクロールさせたいときがあります。

#### :vsp

でウインドウを左右に分割し、それぞれに同期スクロールしたい二つのバッファを表示さ せます。

| 🦄 /bin/bash - Poderosa                      |                                                                                                    |
|---------------------------------------------|----------------------------------------------------------------------------------------------------|
| ファイル(E) 編集(E) コンソール(C) ツール(I) ウィンドウ(W) プラグイ | >(P) ヘルプ(日)                                                                                                    |
| : 📭 : 改行 CR ・ エンコーディング utf-8 ・ 🤉 🗔 generic  | - 1 🖬 1 🔿 🔲                                                                                                    |
|                                             | in the second second seco |
| U 70In/Dash                                 |                                                                                                    |
| 1 text1                                     | 1 text2                                                                                                    |
| 2 linc000                                   | 2 LINE000                                                                                                    |
| 3 lineUUI                                   | 3 LINEUUI                                                                                                    |
| 4 lineUU2                                   | 4 LINEUUZ                                                                                                    |
| 5 line005                                   | 5 LINE003                                                                                                    |
| 7 lipe005                                   | 7 LINE005                                                                                                    |
| 8 line006                                   | 8 LINE006                                                                                                    |
| 9 line007                                   | 9 LINE007                                                                                                    |
| 10 line010                                  | 10 LINE010                                                                                                    |
| 11 line011                                  | 11 LINE011                                                                                                    |
| 12 line012                                  | 12 LINE012                                                                                                    |
| 13 line013                                  | 13 LINE013                                                                                                    |
| 14 line014                                  | 14 LINE014                                                                                                    |
| 15 line015                                  | 15 LINE015                                                                                                    |
| 16 line016                                  | 16 LINE016                                                                                                    |
| 17 line017                                  | 17 LINE017                                                                                                    |
| 18 line020                                  | 18 LINE020                                                                                                    |
| 19 line021                                  | 19 LINE021                                                                                                    |
| 20 line022                                  | 20 LINE022<br>21 LINE023                                                                                                    |
| 22 line024                                  | 22 LINE024                                                                                                    |
| 23 line025                                  | 23 LINE025                                                                                                    |
| 24 line026                                  | 24 LINE026                                                                                                    |
| 25 line027                                  | 25 LINE027                                                                                                    |
| 26 line030                                  | 26 LINE030                                                                                                    |
| 27 line031                                  | 27 LINE031                                                                                                    |
| 28 line032                                  | 28 LINE032                                                                                                    |
| 29 line033                                  | 29 LINE033                                                                                                    |
| 30 line034                                  | 30 LINE034                                                                                                    |
| [[無名] 1 [+] [utf-8] [un1x] 1,1 无頭           | [無名] 2 [+][utf-8][unix] 30,7 无頭                                                                                                    |
|                                             |                                                                                                    |
|                                             |                                                                                                    |
|                                             |                                                                                                    |

この状態で、それぞれのウインドウで、

| :set scrollbind |  |  |
|-----------------|--|--|
|                 |  |  |

を実行すると同期してスクロールするようになります。

Ctrl + d や j などで上下に移動させてみましょう。同期してスクロールすること

がわかります。

解除するときは、それぞれのウインドウで、

:set noscrollbind

を実行します。

| 🦊 /bin/bash - Poderosa        |                          |                         |
|-------------------------------|--------------------------|-------------------------|
| ファイル(E) 編集(E) コンソール(C) ツール(I) | ウィンドウ(W) プラグイン(E) ヘルプ(H) |                         |
| 💽 🛥 改行 CR ・エンコーディング utf-      | 8 🔹 🖓 🧊 generic 🔹 😼 🔂    |                         |
| 🕼 🗆 /bin/bash                 |                          |                         |
| 1 text3                       | 1 text1                  | 1 text2                 |
| 2 Line000                     | 2 line000                | 2 LINE000               |
| 3 Line001                     | 3 line001                | 3 LINE001               |
| 4 Line002                     | 4 line002                | 4 LINE002               |
| 5 Line003                     | 5 line003                | 5 LINE003               |
| 6 Line004                     | 6 line004                | 6 LINE004               |
| 7 Line005                     | 7 line005                | 7 LINE005               |
| 8 Line006                     | 8 line006                | 8 LINE006               |
| 9 Line007                     | 9 line007                | 9 LINE007               |
| 10 Line010                    | 10 line010               | 10 LINE010              |
| 11 Line011                    | 11 line011               | 11 LINE011              |
| 12 Line012                    | 12 line012               | 12 LINE012              |
| 13 Line013                    | 13 line013               | 13 LINE013              |
| 14 Line014                    | 14 line014               | 14 LINE014              |
| 15 Line015                    | 15 line015               | 15 LINE015              |
| 16 Line016                    | 16 line016               | 16 LINE016              |
| 17 Line017                    | 17 line017               | 17 LINE017              |
| 18 Line020                    | 18 line020               | 18 LINE020              |
| 19 Line021                    | 19 line021               | 19 LINE021              |
| 20 Line022                    | 20 line022               | 20 LINE022              |
| 21 Line023                    | 21 line023               | 21 LINE023              |
| 22 Line024                    | 22 line024               | 22 LINE024              |
| 23 Line025                    | 23 line025               | 23 LINE025              |
| 24 Line026                    | 24 line026               | 24 LINE026              |
| 25 Line027                    | 25 line027               | 25 LINE027              |
| 26 Line030                    | 26 line030               | 26 LINE030              |
| 27 Line031                    | 27 line031               | 27 LINE031              |
| 28 Line032                    | 28 line032               | 28 LINE032              |
| 29 Line033                    | 29 line033               | 29 LINE033              |
| 30 Line034                    | 30 line034               | 30 LINE034              |
| <] 3 [+][utt-8][unix]1,1 先頭   | < 1 [+][utf-8][unix]1,1  | < 2 [+][utf-8][unix]3,7 |
|                               |                          |                         |
|                               |                          |                         |
|                               |                          |                         |

ウインドウが 3 つ以上に分割されている場合は、scrollbind を set したウインドウのみが 同期してスクロールします。

ウインドウ間の移動は、下記でできます。

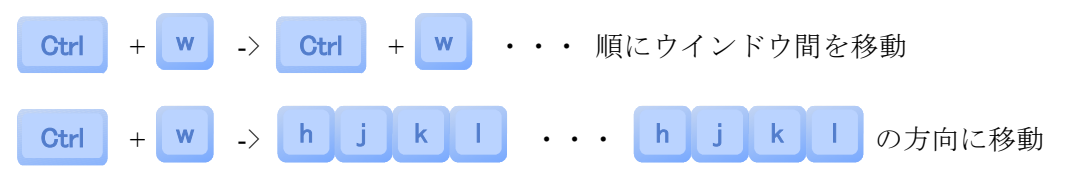

それぞれのウインドウでコマンドを実行する代わりに、windo コマンドを使う方法もあります。

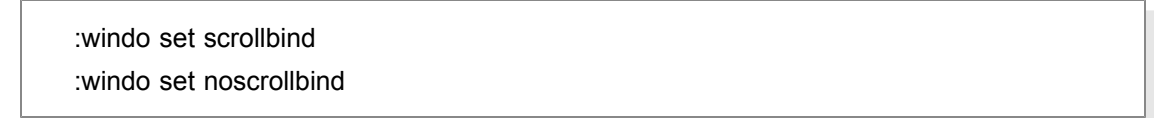

【Tips】ファイルリストを作成する

あるディレクトリ下のファイル一覧を作成したいことが、しばしばあります。

:r!で外部コマンドを呼び出し、結果を貼り付けられる機能を利用して、

### :r!ls -1 ../hoge

のように実行しますと、エディタにファイルの一覧が貼り付けられます。

これで、ファイルやディレクトリのリストをいつでも作成できます。

【Tips】 値がすべて 0x00 のバイナリファイルを作成する

Vim では、digraph を使用してキー入力できないバイナリデータを入力することができます。

これを利用して、「512bytes の 0x00 データ」などを作成できます。手順としては、ノー マルモード時に下記のように入力します。

5 1 2 i -> Ctrl + k -> N U -> Esc

それぞれの意味は、下記です。

- 5 1 2 i ・・・ Esc までに入力された文字を 512 個挿入
- Ctrl + k ・・・digraph の入力開始
- N U ・・・NULLの略で、0x00のデータを意味します。
- **Esc** ・・・入力が反映されます。

エディタ上には意味のない記号が並びますが、そのまま:w コマンドで保存します。 任意のサイズのダミーファイルがほしいときに便利です。

なお、Vim の設定で

#### set noeol

しておきませんと、保存時に自動的に末尾に「LF」が付加されますのでご注意下さい。

digraph を用いて様々なデータを入力できます。digraph の詳細は help をご参照下さい。

(続きは、有料版をご利用下さい。)

Vim が使えるようになる本 ~ Vimmer への道~

発行日: 2013 年 3 月 27 日

バージョン: Ver 1.12 最終更新日: 2013 年 12 月 09 日

著者: T.Takeda (C) Takeda Tomohiro 2013

本書の全部あるいは一部を無断で複製・転載・配信・改変することを禁止します。 また、本書を第三者に譲渡することは有償・無償を問わず禁止します。